# Apertura di un gruppo classe su Teams

Apertura di un gruppo classe su Teams

1

#### Apri la pagina internet del Rosselli

### Clicca su Office 365

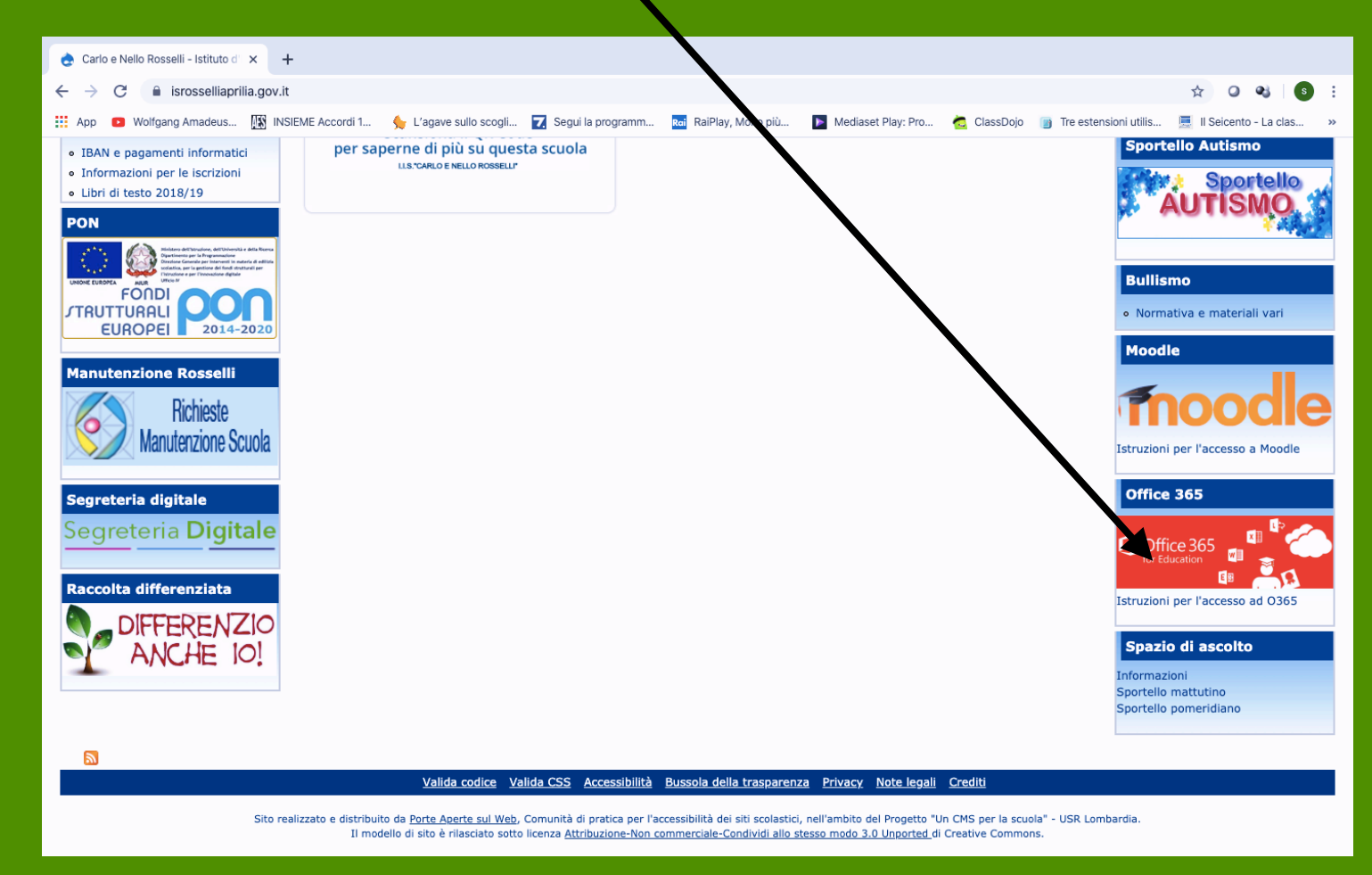

Per accedere bisogna usare

Userid: il proprio indirizzo di posta istituzionale (nome.cognome@isrosselliaprila.gov.it)

**pw:** se non la possiedi (o non la ricordi), richiedila al prof. Valerio carmine.valerio@isrosselliaprilia.gov.it

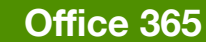

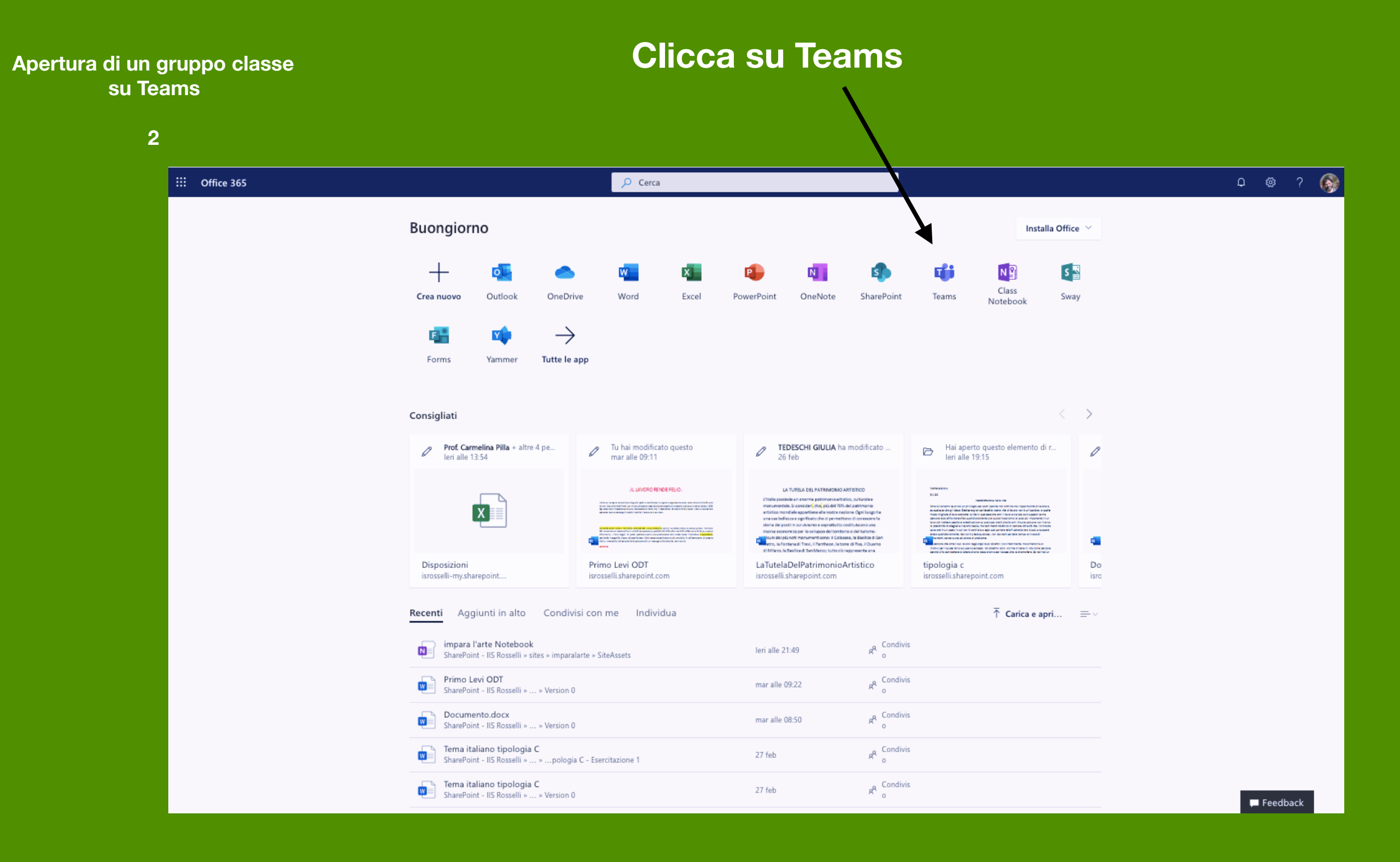

**Clicca su Teams** Apertura di un gruppo classe su Teams 3 🖞 Home page di Microsoft Office 🗙 🤹 Generale (impara l'arte) | Micros 🗙 🕂 ← → C 
i teams.microsoft.com/\_#/conversations/Generale?thread =19:274debeab1fd4be884de8db2ce4f073e@thread.skype&messageId=1581102199945&replyChainId=1581102136... 🕁 📿 s : • 🗰 App 😰 Wolfgang Amadeus... 🌃 INSIEME Accordi 1... 🖕 L'a are sullo scogli... 🔽 Segui la programm... 🛤 RaiPlay, Molto più... 下 Mediaset Play: Pro... 🙋 ClassDojo 📑 Tre estensioni utilis... 💻 II Seicento - La clas... >> 6. **Microsoft Teams** Esegui una ricerca o digita un comando Ļ Azioni Y Feed  $\sim$ Generale Post File Blocco appunti della cl... Attività Grades 🕂 ⊚ Team ···· E Chat 07/02 ha risposto Prof. Salvatore Trapani 07/02 20:02 6 npara l'arte > Generale Uguale per me .... attività .... Chiamat 1 6. 6 °+ ₽ App 100 ? Guida ¢ A₂ Ø ⊕ ⊕ ⊉ ⊕ ♀ …  $\triangleright$ 

Apertura di un gruppo classe su Teams

4

#### Clicca su crea un team

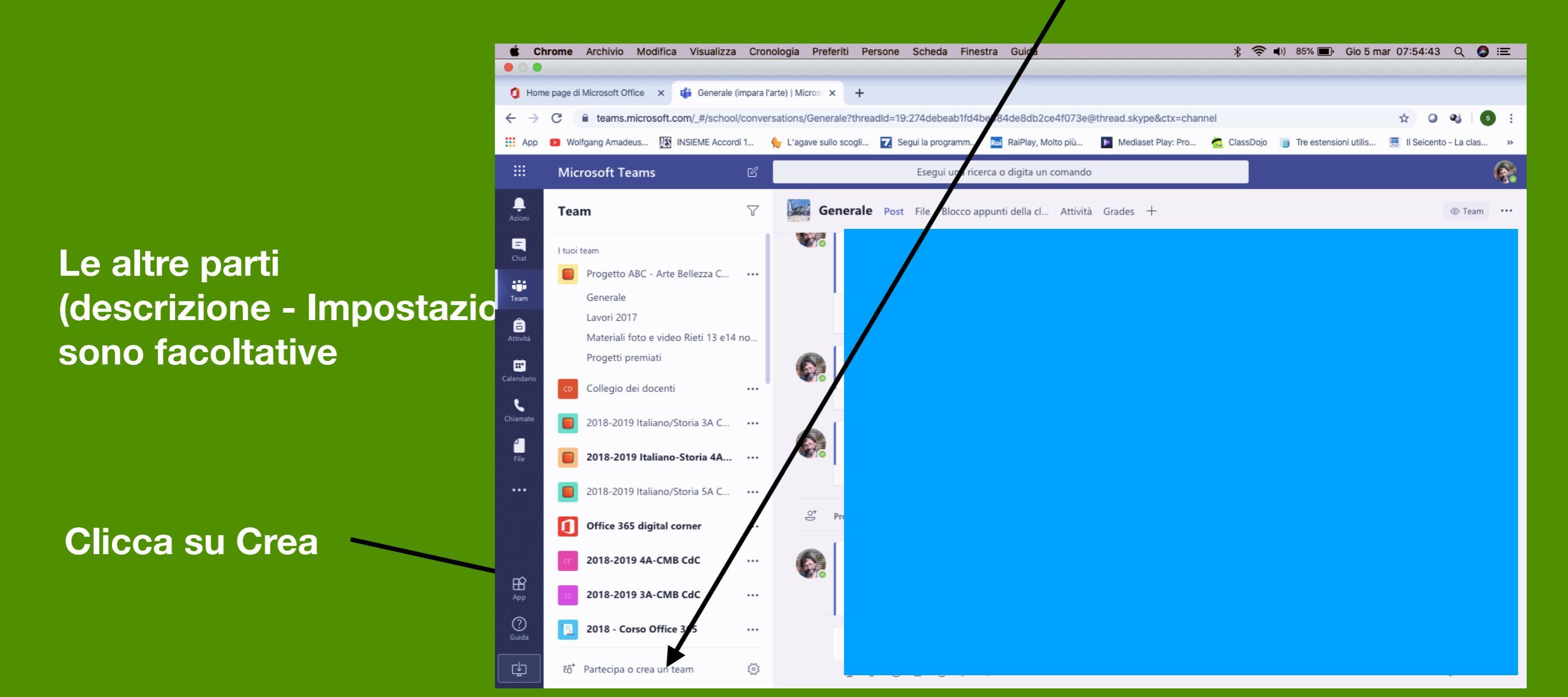

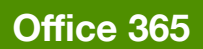

### Clicca su Crea un team

| Apertura di un gruppo classe<br>su Teams<br>-                                                                                                    |                                              |                                                                                                    | /                                    |                                                             |
|----------------------------------------------------------------------------------------------------|----------------------------------------------|----------------------------------------------------------------------------------------------------|--------------------------------------|-------------------------------------------------------------|
| 5                                                                                                    |                                              |                                                                                                    |                                      |                                                             |
| 🧯 Home page di Microsoft Office 🗙 🤹 Microso                                                                                                    | ft Teams                                     | × +                                                                                                    |                                      |                                                             |
| $\leftrightarrow$ $\rightarrow$ C $$ teams.microsoft.com/_#/disc                                                                                                    | over                                         |                                                                                                    |                                      | ☆ 0 🔩 5 :                                                   |
| 🗰 App 📧 Wolfgang Amadeus 🌆 INSIEME Acco                                                                                                    | ordi 1 ∮                                     | 🖌 L'agave sullo scogli 🔽 Segui la programm 📧 RaPlay, Molto                                                                                                    | o più 🕨 Mediaset Play: Pro ੋ C       | classDojo 👔 Tre estensioni utilis 🧾 Il Seicento - La clas » |
| III Microsoft Teams                                                                                                    | C                                            | Esegui una ricerca o digita un co                                                                                                    | mando                                |                                                             |
| Azioni Team                                                                                                    | Y                                            | Partecipa o crea un team                                                                                                    |                                      | Cerca i team Q                                              |
| Image: Strain Strain Strai | 4 no<br>••••<br>••••<br>••••<br>••••<br>•••• | Crea un tean<br>To ter in tean<br>to te in tean<br>to tean<br>to tean<br>to te in tean<br>to te in tean<br>to te in tean<br>to | iiiiiiiiiiiiiiiiiiiiiiiiiiiiiiiiiiii |                                                             |

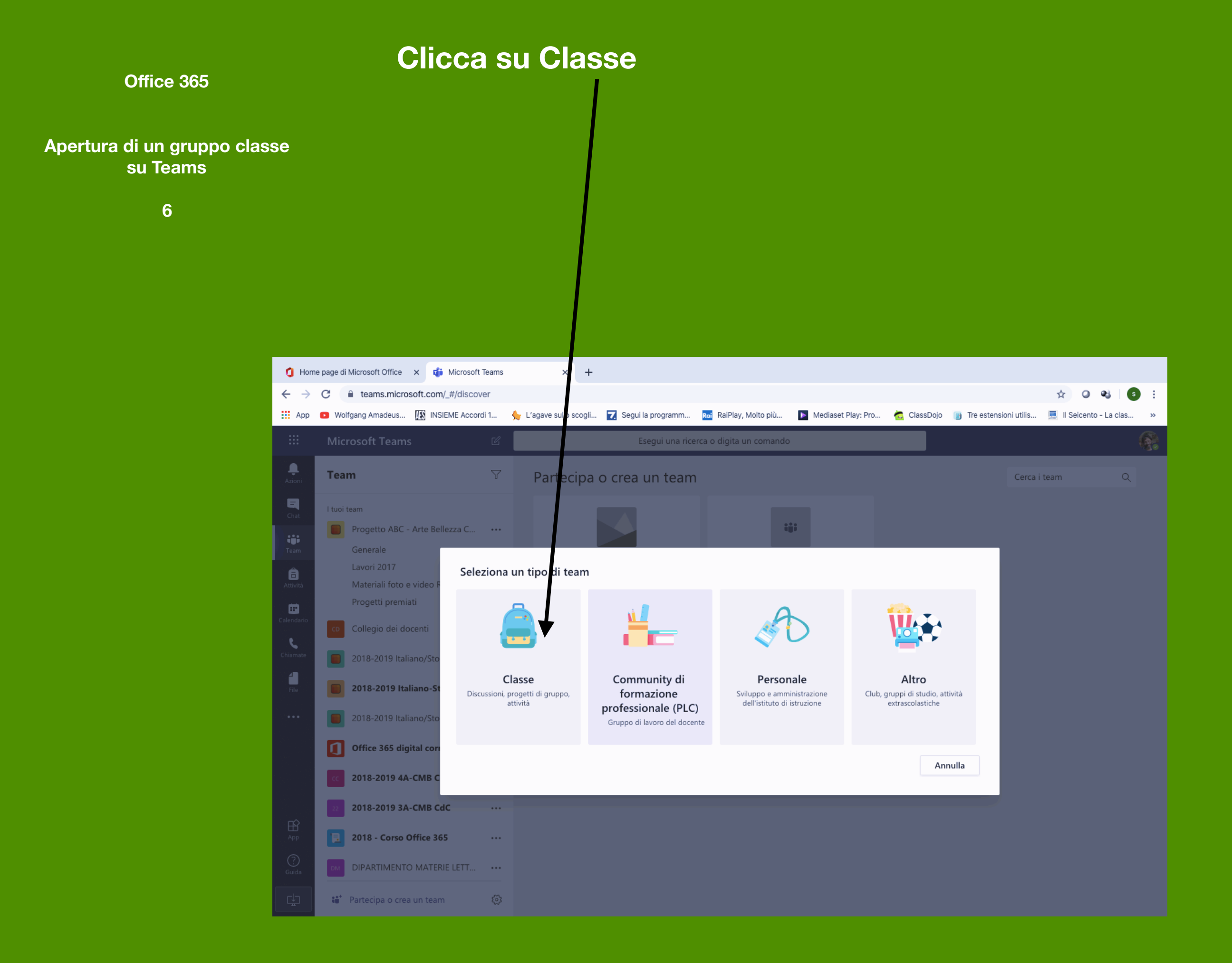

#### Scrivi il nome del gruppo classe

#### Apertura di un gruppo classe su Teams

7

### NB: per ogni classe usa lo stesso nome che hai utilizzato su Outlook

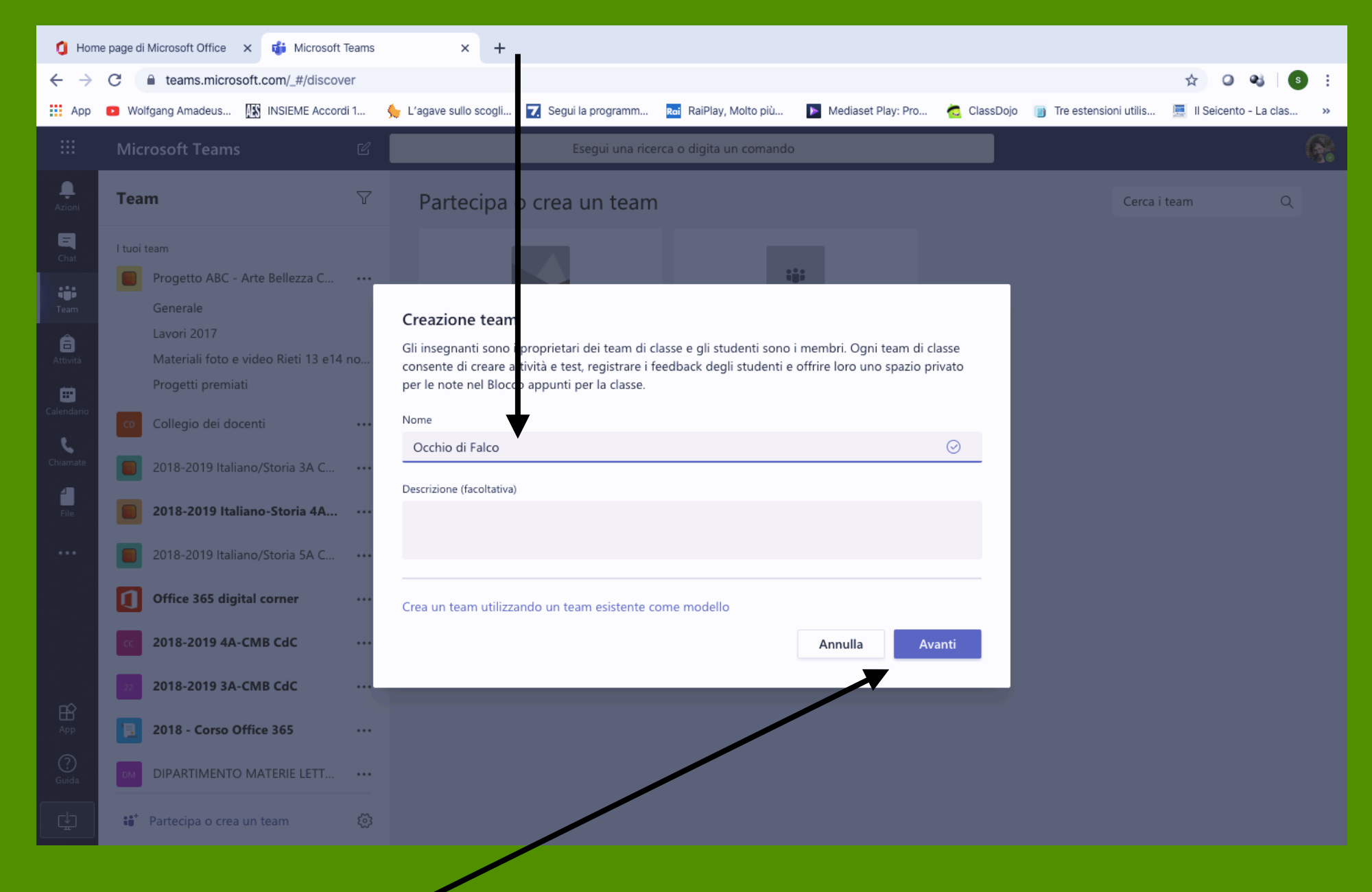

#### **Clicca su Avanti**

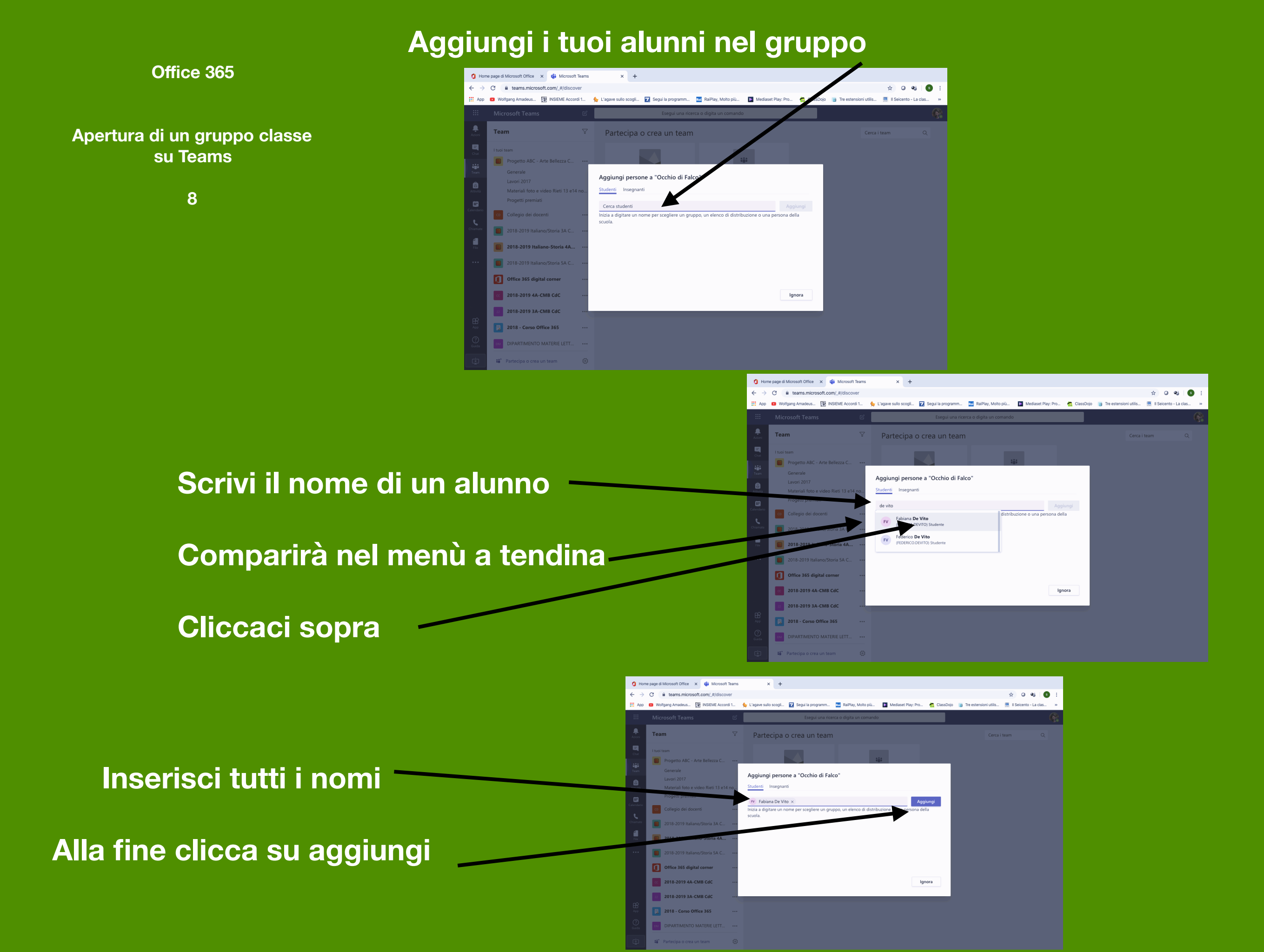

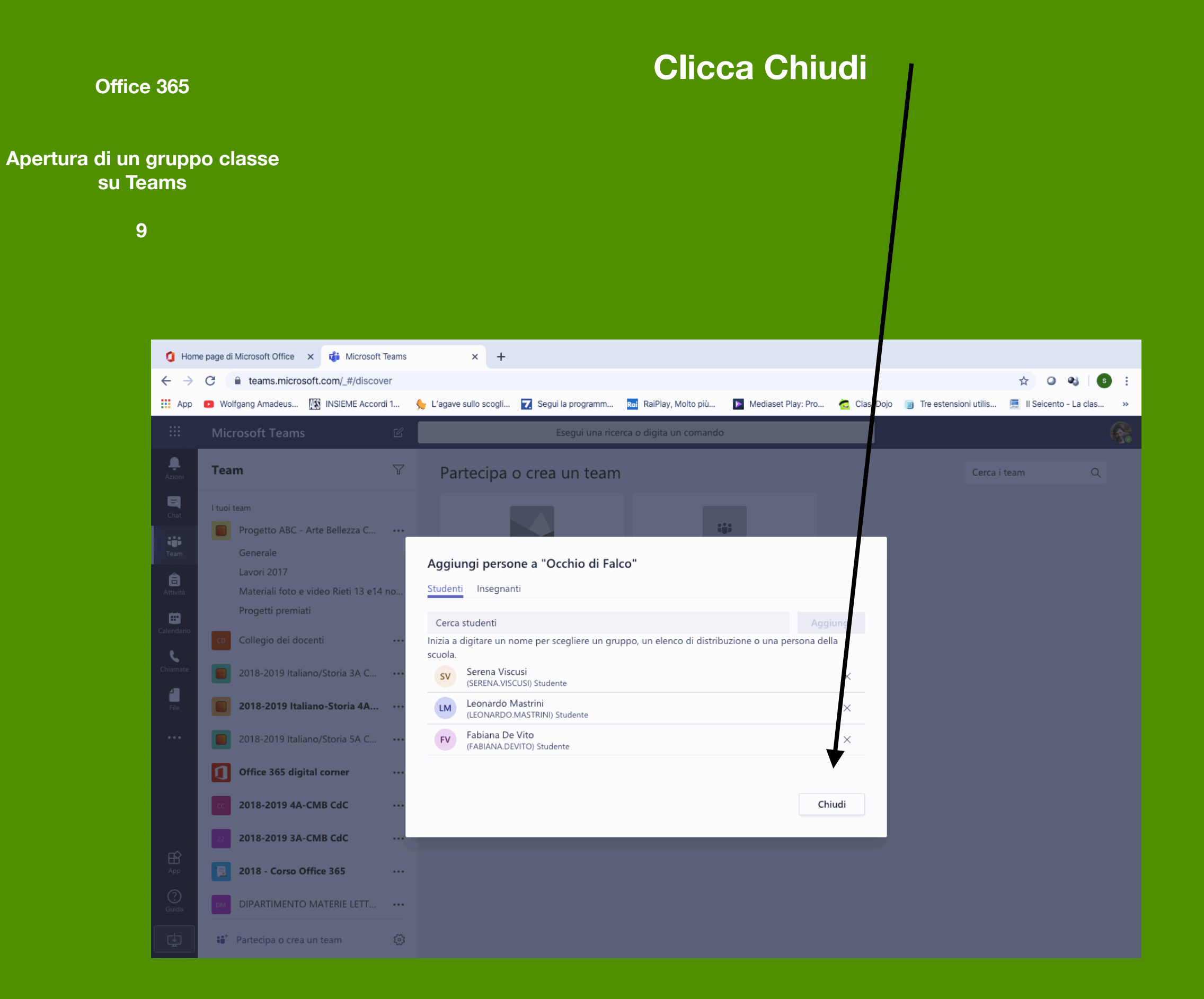

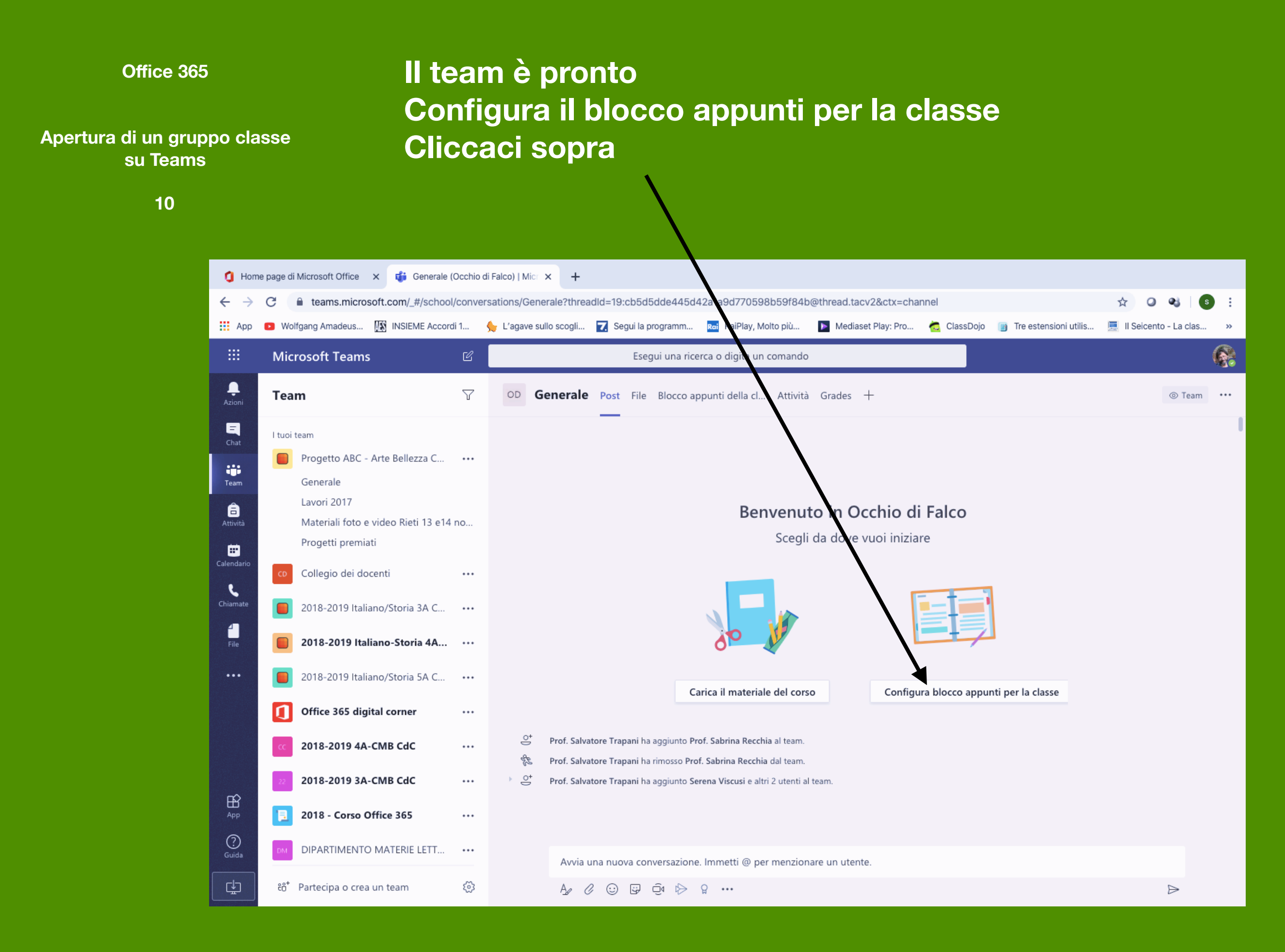

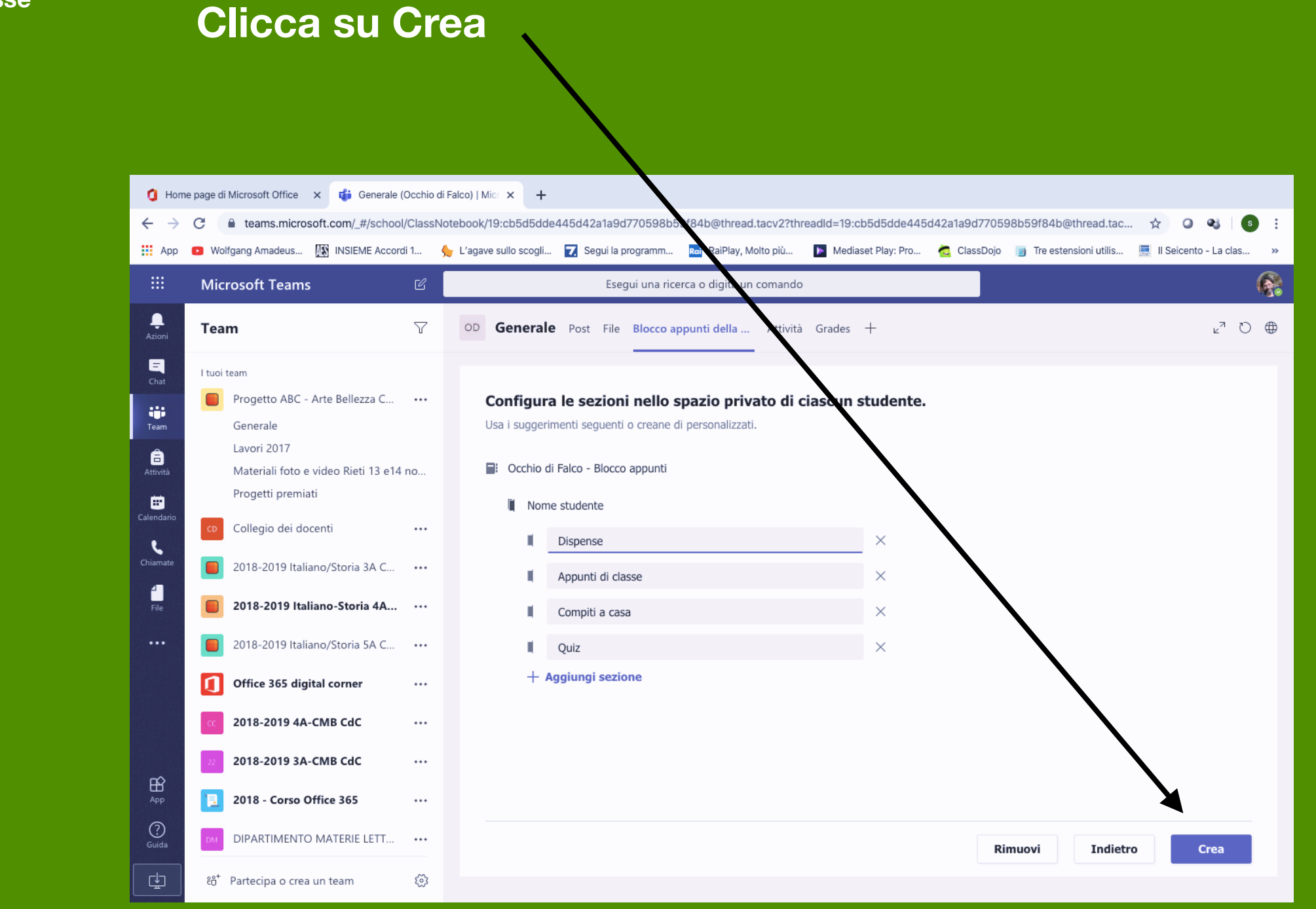

Segui le semplici richieste del programma

Quando arrivi a questo punto

Office 365

Apertura di un gruppo classe su Teams

11

### Attendi qualche minuto

#### Apertura di un gruppo classe su Teams

12

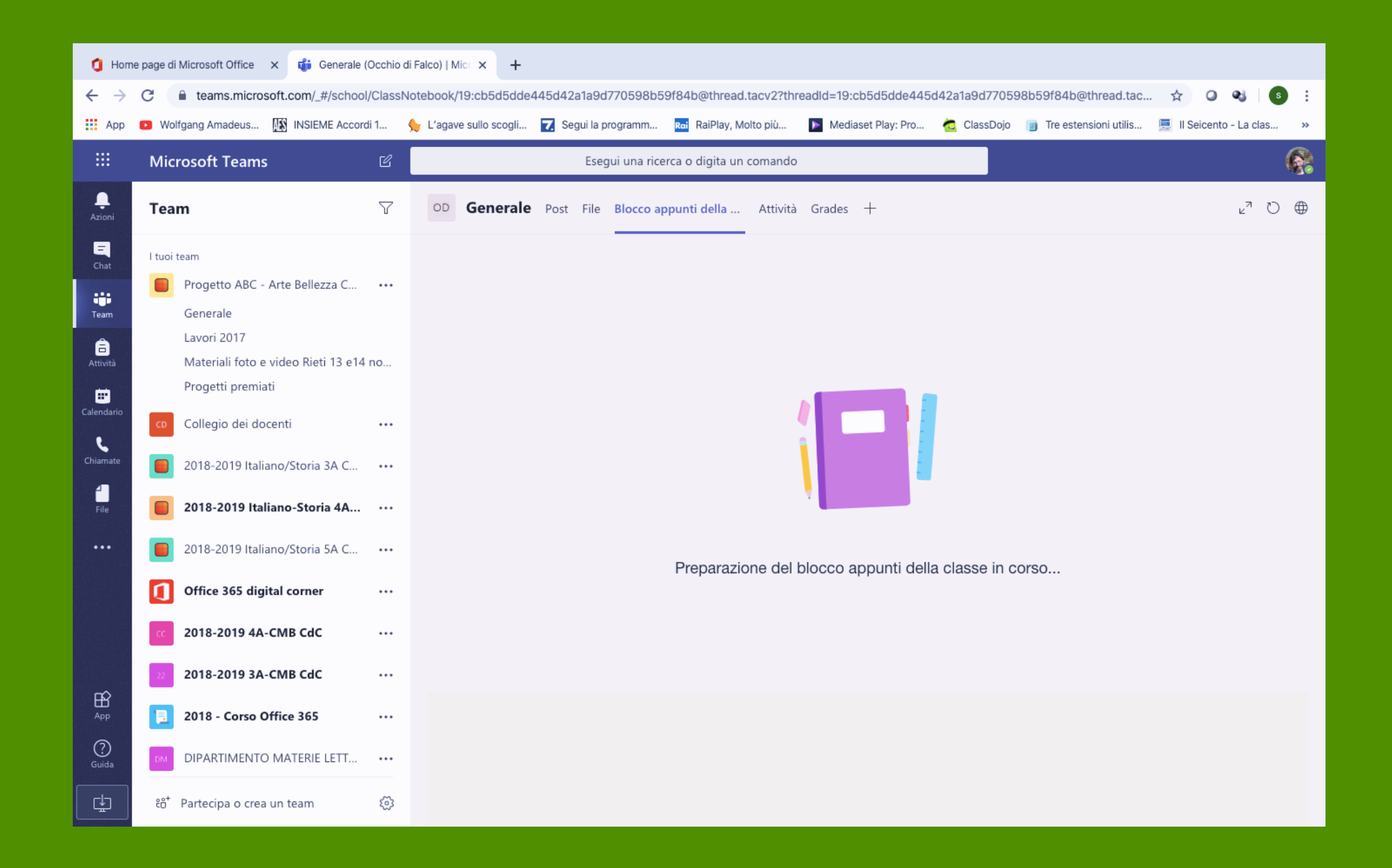

Apertura di un gruppo classe su Teams

## Il blocco appunti è pronto Nei prossimi tutorial spiegherò come poterlo usare

## (Ricordati di aprire il pannello di navigazione)

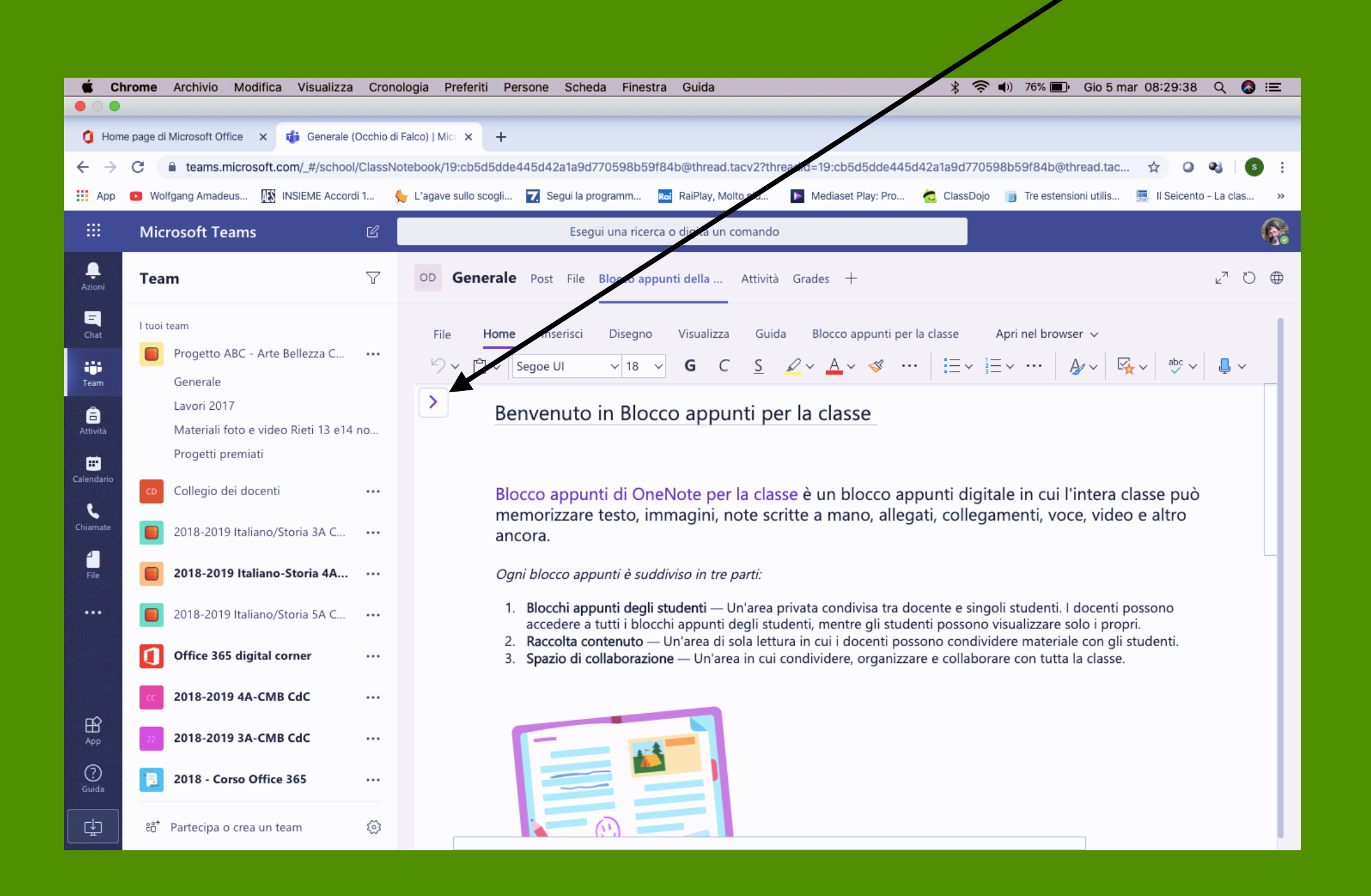

13